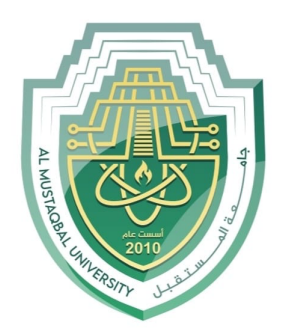

جام<u>عة</u> الم<u>ستقبل</u> AL MUSTAQBAL UNIVERSITY

كلية العلوم قـســــم علوم الامن السيبراني

**Cyber Security Department** 

## Subject: Create Stream Key Generator

Class: 2nd

Lecturer: Asst.Lect Mustafa Ameer Awadh

# Lecture: (3Practical)

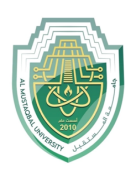

**Create Stream Key Generator** 

Asst.Lect. Mustafa Ameer Awadh

#### **Project Overview:**

The program will have a basic form with a button to generate the stream key and a textbox to display it.

#### **Steps to Create the Program**

#### **Step 1: Set Up the Project**

- 1. Open Visual Studio .NET 2012.
- 2. Go to File > New > Project.
- **3.** Select **Visual Basic** under **Templates**, and choose **Windows Forms Application**.
- 4. Name the project (e.g., StreamKeyGenerator), and click OK to create the project.

#### **Step 2: Design the Form**

- 1. In the Form Designer (Form1.vb), add the following controls:
  - **Button**: This button will trigger the stream key generation.
  - **TextBox**: This textbox will display the generated stream key.
- 2. Set properties for the controls:
  - **Button**:
    - Name: btnGenerateKey
    - Text: Generate Stream Key
  - **TextBox**:
    - Name: txtStreamKey
    - ReadOnly: True (to prevent user editing)
- **3.** Arrange the controls so that the button is below the textbox.

#### Step 3: Add Code to Generate the Stream Key

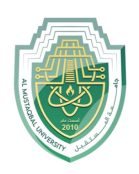

**Create Stream Key Generator** 

Asst.Lect. Mustafa Ameer Awadh

- 1. Double-click the Generate Stream Key button (btnGenerateKey) to open the code editor and add the Click event.
- 2. Add the following code to generate a random stream key and display it in the textbox.

Public Class Form1

' Event handler for Generate Stream Key button

Private Sub btnGenerateKey\_Click(sender As Object, e As EventArgs) Handles btnGenerateKey.Click

' Call function to generate a stream key and display it in the textbox

txtStreamKey.Text = GenerateStreamKey()

End Sub

' Function to generate a random stream key

Private Function GenerateStreamKey() As String

' Define possible characters in the stream key

Dim chars As String = "ABCDEFGHIJKLMNOPQRSTUVWXYZabcdefghijklmnopqrstuvwxyz012345687"

Dim keyLength As Integer = 16 ' Length of the stream key

Dim random As New Random()

Dim streamKey As String = " "

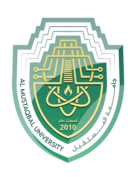

Cyber Security Department – Lecture (3practical) 2nd Stage

**Create Stream Key Generator** 

Asst.Lect. Mustafa Ameer Awadh

' Loop to generate random characters from the defined list

For i As Integer = 1 To keyLength

Dim index As Integer = random.Next(chars.Length)

streamKey &= chars(index)

Next

Return streamKey

**End Function** 

End Class

#### **Code Explanation**

- btnGenerateKey\_Click: This is the event handler that gets called when the button is clicked. It calls the GenerateStreamKey function and sets the result as the text in txtStreamKey.
- GenerateStreamKey Function: This function creates a random stream key by:
  - Defining a set of characters (chars) that can be used in the key.
  - Using a For loop to randomly pick characters from chars and appending them to build a string.
  - Returning the generated stream key string.

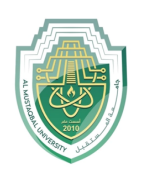

**Create Stream Key Generator** 

Asst.Lect. Mustafa Ameer Awadh

### Step 4: Run the Program

- 1. Press **F5** or click **Start Debugging** to run the program.
- 2. Click **Generate Stream Key** to see a random stream key generated and displayed in the textbox.